**View Previously Generated Historical Reports** 

To view previously generated historical reports, complete the following steps:

1. From the **Reports** tab, select **Historical Reports** and click **View Previously Generated Reports**. The *View Previously Generated Reports* page appears as shown in Figure 1.

**Figure 1: View Previously Generated Reports** 

| Deposit Processing                                                                | Processing Check Processing A |                                                                               | Reports                                                                                                    |            |           |            |
|-----------------------------------------------------------------------------------|-------------------------------|-------------------------------------------------------------------------------|----------------------------------------------------------------------------------------------------|------------|-----------|------------|
| eposit Processing Reports                                                         | Check Processing Reports      | Historical Reports 🛛 🔫                                                        |                                                                                                    |            |           |            |
| Location: Home » Reports » Historical Reports » View Previously Generated Reports |                               |                                                                               |                                                                                                    |            |           |            |
| View Previously Generated Reports                                                 |                               |                                                                               |                                                                                                    |            |           |            |
| Please select one of the reports to download.                                     |                               |                                                                               |                                                                                                    |            |           |            |
|                                                                                   |                               |                                                                               |                                                                                                    |            |           |            |
| Report Type                                                                       | Submitted Tim                 | e Seard                                                                       | n Criteria Paramet                                                                                                    | ers        | Status    | Download   |
| Adjustment Historical Re                                                          | port 12/31/2013 10:           | 20:57 AM ET                                                                   |                                                                                                    |            | SUBMITTED |            |
| Adjustment Historical Re                                                          | nort 12/31/2013 10:           | 20:22 AM ET 🔻                                                                 |                                                                                                    |            | COMPLETED | -B         |
| - Agustineit Historicul (Ce                                                       | port                          | OTC Enc<br>Adjustm<br>Adjustm<br>Voucher<br>Voucher                           | point: ALL<br>ent Category: Deposit<br>ent Type: Debit<br>From Date: 10/15/200<br>To Date: 12/31/2000                      | Adjustment |           | r <u>a</u> |
| CIRA CSV Historical Repo                                                          | rt 12/30/2013 03:-            | 46:39 PM ET 🕨                                                                 |                                                                                                    |            | SUBMITTED |            |
| CIRA CSV Historical Repo                                                          | rt 12/30/2013 03:             | 38:41 PM ET ▼<br>OTC Er<br>Include<br>Settlen<br>Receive<br>From D<br>To Date | dpoint: ALL<br>Subordinates: Y<br>ent Status: ALL<br>d Date:<br>ate: 12/01/2010<br>e: 12/02/2010                           |            | ERROR     |            |
| CIRA CSV Historical Repo                                                          | rt 12/30/2013 02:             | 24:05 PM ET 🕨                                                                 |                                                                                                    |            | COMPLETED | CSY        |
| Deposit Historical Report                                                         | 12/30/2013 02::               | 21:37 PM ET V<br>OTC E<br>Depos<br>Depos<br>Vouch<br>Vouch<br>RTN: 2          | ndpoint: ALL<br>it Status: Submitted<br>it Type: US Currency<br>rr From Date: 12/01/2<br>or To Date: 12/03/200<br>31902331 | 005<br>5   | COMPLETED |            |
|                                                                                   |                               |                                                                               |                                                                                                    |            | Cancel    |            |

2. Select one of the reports to download and under the **Download** column, click **Download**. The *File Download* dialog box appears.

## **Application Tips**

- Once the Comma Separated Values (CSV) file is downloaded, it can be opened using Excel or Notepad.
- Previously generated reports are available for 30 days. Duplicate report requests based on identical report parameters cannot be made within the same 7-day period; however, after 7 days a duplicate report request can be submitted. Report requests are user specific and are not viewable by other users.
- The CIRA CSV Historical Report page is configured to download a maximum of 31 days of search results. This range parameter applies when a user searches using Received Date, Check Capture Date, Settlement Date or Return Settlement Date. The system will display an error message to you when searching for results beyond the configured range.
- 3. Click Open, Save, or Cancel.

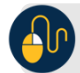

## **Additional Button**

- Click **Open** and the file content displays.
- Click **Save** and choose the location for saving the file.
- Click **Cancel** and the dialog box closes. No data is saved.
- Click **Cancel** again to return to the OTCnet Home Page. No data is saved.